## Azure AD Multi-Factor Authentication

- Azure AD Multi-Factor Authentication provides a means to verify who you are using more than just a username and password. It provides a second layer of security to user sign-ins. In order for users to be able to respond to MFA prompts, they must first register for Azure AD Multi-Factor Authentication.
- Azure Active Directory Identity Protection will prompt your users to register the next time they sign in interactively and they will have 14 days to complete registration. During this 14-day period, they can bypass registration if MFA is not required as a condition, but at the end of the period they will be required to register before they can complete the signin process.

## Registration Interrupt

- At sign-in, you will receive a notification about the requirement to set up your account for multi-factor authentication.
- Complete the guided steps to register for Azure AD Multi-Factor Authentication and complete your sign-in.

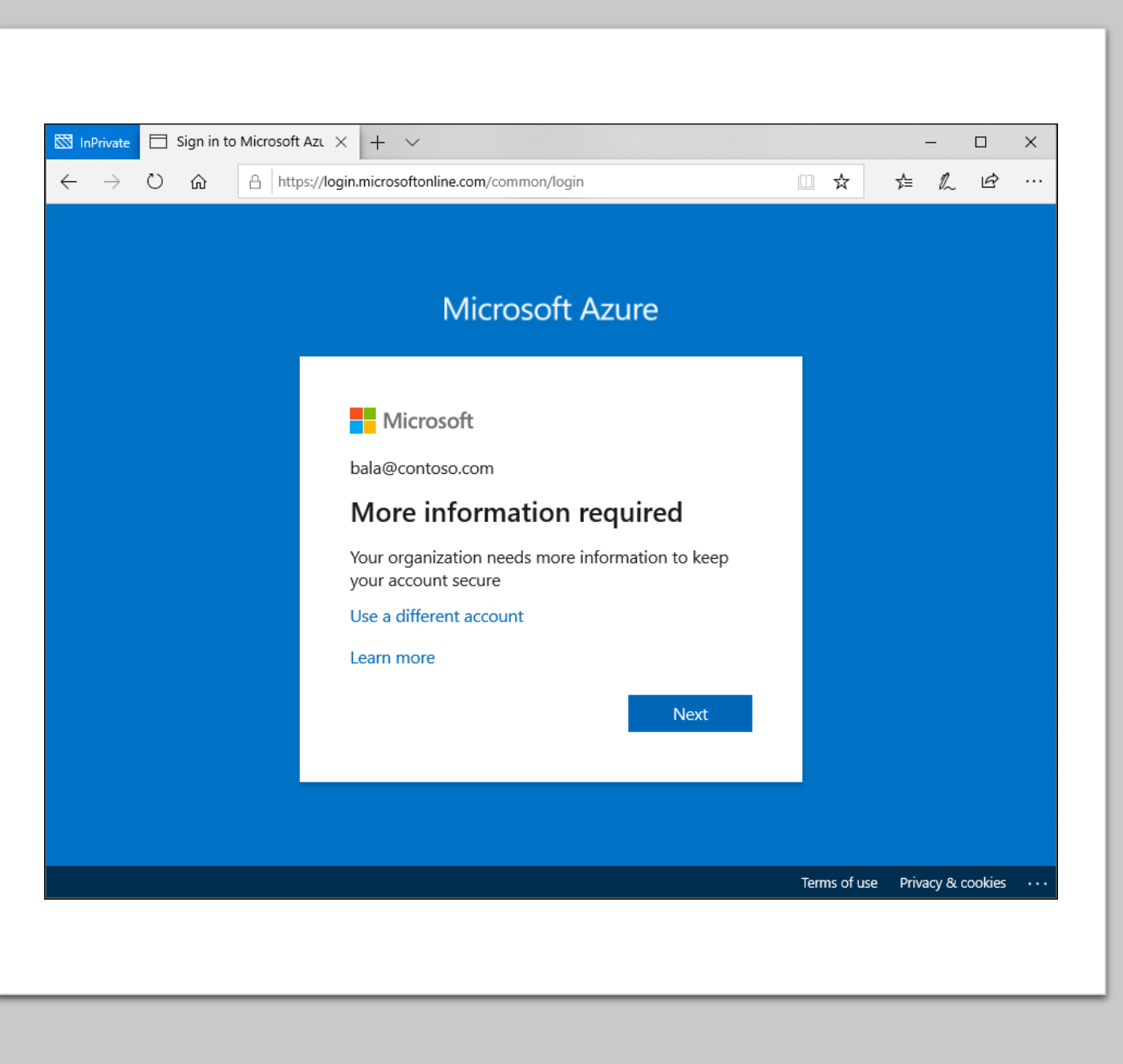

## Sign in to your work or school account

 After signing into your work or school account, you will see a prompt asking you to provide more information before allowing you access to your account.

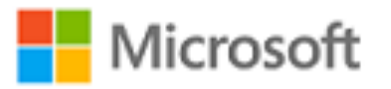

alain@contoso.com

#### More information required

Your organization needs more information to keep your account secure

Skip for now (14 days until this is required)

Use a different account

Learn more

Next

## Set up your security info using the wizard

Follow these steps to set up your security info for your work or school account from the prompt:

 On the Phone set up page, choose whether you want to receive a text message or a phone call, and then select Next. In this example we're using text messages, so you must use a phone number for a device that can accept text messages. A text message is sent to your phone number. If would prefer to get a phone call, the process is similar.

| кеер у                                                                                         | our account secure                                      |
|------------------------------------------------------------------------------------------------|---------------------------------------------------------|
| Your organization requires you                                                                 | to set up the following methods of proving who you are. |
|                                                                                                | Method 2 of 2: Phone                                    |
| Output                                                                                         |                                                         |
| Арр                                                                                            | Phone                                                   |
| Phone                                                                                          |                                                         |
| i shabata ka ta ta                                                                             |                                                         |
| You can prove who you are by answering<br>What phone number would you like to us               | a call on your phone or texting a code to your phone.   |
| United States (+1)                                                                             | ▼ 4251234567                                            |
| <b>T</b>                                                                                       |                                                         |
| Iext me a code                                                                                 |                                                         |
| Call me                                                                                        |                                                         |
| <ul> <li>Text me a code</li> <li>Call me</li> <li>Message and data rates may apply.</li> </ul> |                                                         |
| Call me<br>Message and data rates may apply.                                                   |                                                         |
| Call me<br>Call me<br>Message and data rates may apply.                                        | Next                                                    |
| Call me<br>Message and data rates may apply.                                                   | Next                                                    |
| Call me<br>Call me<br>Message and data rates may apply.<br>want to set up a different method   | Next                                                    |

# Set up your security info using the wizard (cont.)

• Enter the code provided by the text message sent to your mobile device, and then select **Next**.

| Кеер уо                                                                                        | ur account secure                                    |
|------------------------------------------------------------------------------------------------|------------------------------------------------------|
| Your organization requires you to s                                                            | set up the following methods of proving who you are. |
| м                                                                                              | lethod 2 of 2: Phone                                 |
| <b>~</b>                                                                                       |                                                      |
| Арр                                                                                            | Phone                                                |
| Phone                                                                                          |                                                      |
|                                                                                                |                                                      |
| You can prove who you are by answering a ca<br>What phone number would you like to use?        | all on your phone or texting a code to your phone.   |
| 11-14-1 (5-14-1)                                                                               |                                                      |
| United States (+1)                                                                             | <ul> <li>4251234567</li> </ul>                       |
| Text me a code                                                                                 | ▼ 4251234567                                         |
| Text me a code     Call me                                                                     | ▼ 4251234567                                         |
| Text me a code     Call me Message and data rates may apply.                                   | ▼ 4251234567                                         |
| <ul> <li>Text me a code</li> <li>Call me</li> <li>Message and data rates may apply.</li> </ul> | ▼ 4251234567                                         |
| <ul> <li>Text me a code</li> <li>Call me</li> <li>Message and data rates may apply.</li> </ul> | ▼ 4251234567<br>Next                                 |
| <ul> <li>Text me a code</li> <li>Call me</li> <li>Message and data rates may apply.</li> </ul> | ▼ 4251234567<br>Next                                 |
| Text me a code     Call me Message and data rates may apply.                                   | • 4251234567<br>Next                                 |

# Set up your security info using the wizard (cont.)

Review the success notification, and then select **Done**.

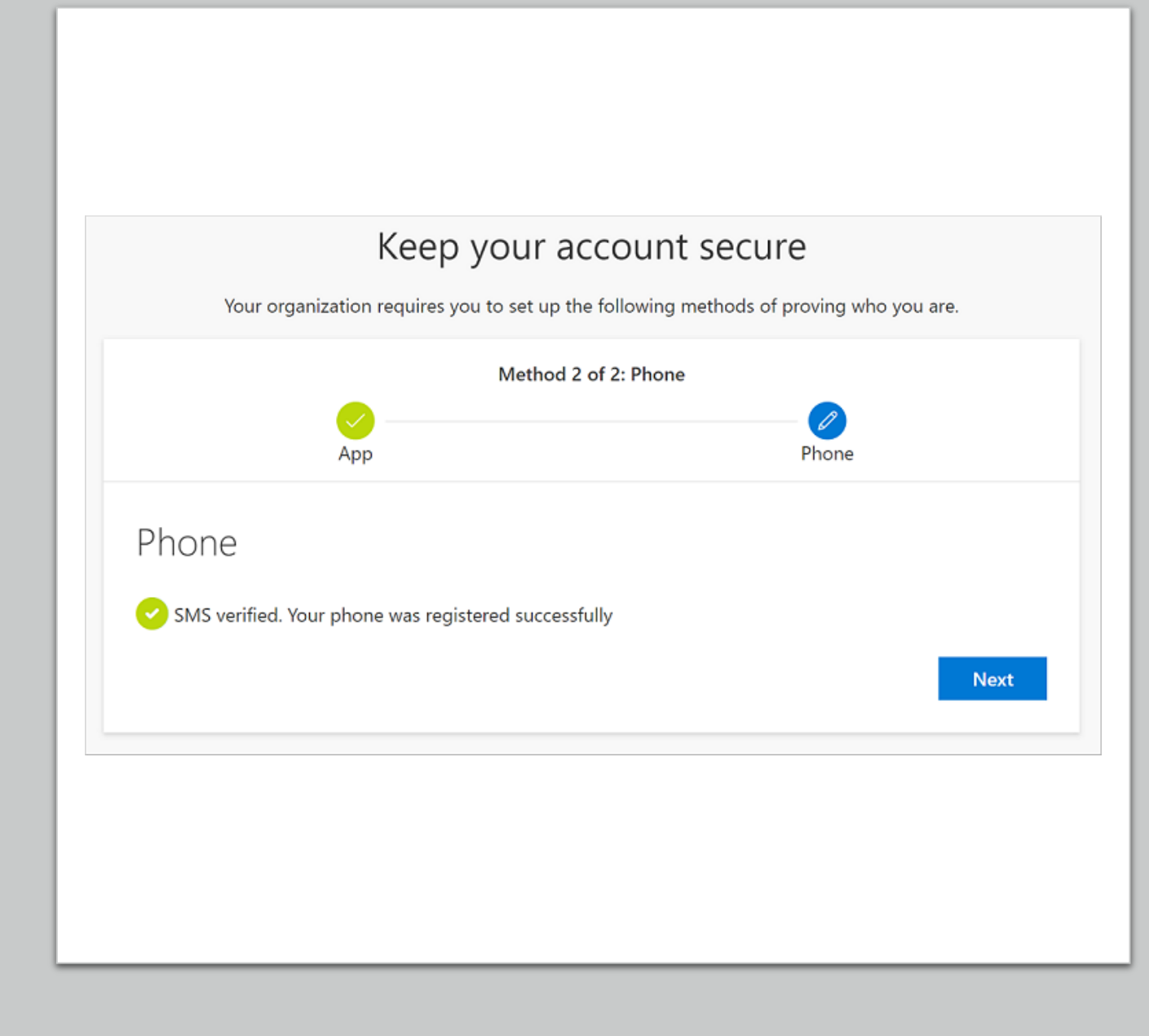

| Method 2                                                 | of 2: Done                                 |
|----------------------------------------------------------|--------------------------------------------|
|                                                          |                                            |
| App                                                      | Phone                                      |
| Success                                                  |                                            |
| Juccess:                                                 |                                            |
| Great job! You have successfully set up your security in | nfo. Choose "Done" to continue signing in. |
| Default sign-in method: Microsoft Authenticator - no     | otification                                |
|                                                          |                                            |

Set up your security info using the wizard (cont.)

• Review the **Success** page to verify that you've successfully set up both a phone (either text message or phone call) or email method for your security info, and then select **Done** 

| Vhat phone number would you like to use?                                     |                                                         |
|------------------------------------------------------------------------------|---------------------------------------------------------|
| United States (+1)                                                           | Enter phone number                                      |
| Text me a code                                                               |                                                         |
| Call me                                                                      |                                                         |
| Message and data rates may apply. Choosing Next me<br>and cookies statement. | eans that you agree to the Terms of service and Privacy |
|                                                                              |                                                         |

Set up your security info using the wizard (cont.)

- You may choose to use an email address in addition to, or as a substitution for your phone number.
- Click the link at the bottom of the page titled 'I want to set up a different method'.

Set up your security info using the wizard (cont.)

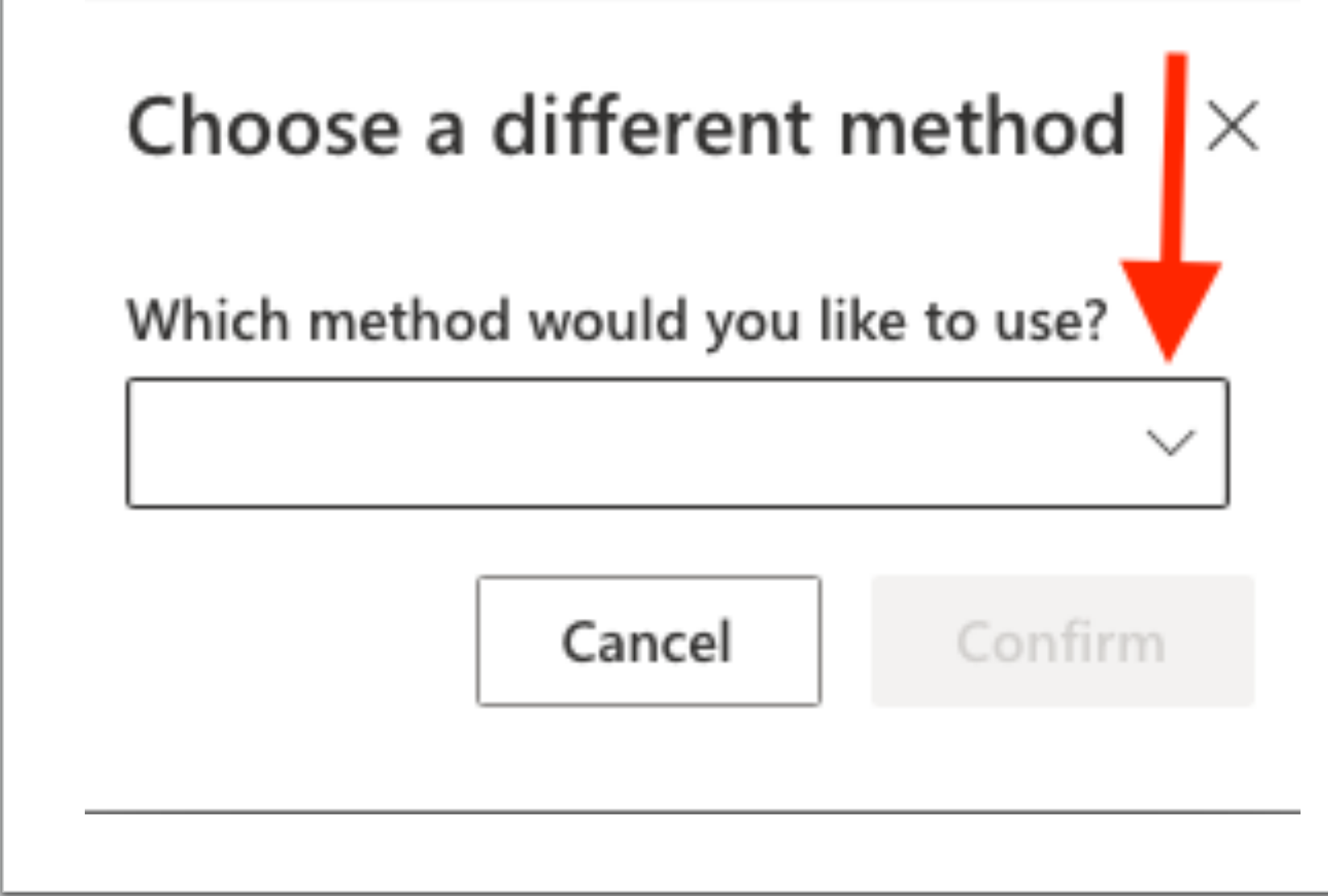

#### Set up your security info using the wizard (cont.)

 Select email by clicking the drop-down arrow and choosing the email selection

| ne                            |                                                  |                     |
|-------------------------------|--------------------------------------------------|---------------------|
| prove who you are by          | answering a call on your phone or texting a co   | de to your phone.   |
| one number would ye           | ou like to use?                                  |                     |
| itates (+1)                   | Choose a different method $~	imes$               |                     |
| me a code                     | Which method would you like to use? $\checkmark$ |                     |
| me<br>e and data rates may    | Phone                                            | erms of service and |
| kies statement.               | Email<br>Security questions                      |                     |
|                               |                                                  |                     |
| <u>set up a different met</u> | hod                                              | <u>Ski</u>          |

Choose an alternate email address that you can access and receive multi-factor authentication codes from

## Email

#### What email would you like to use?

Enter email

I want to set up a different method

Enter the code you received in your alternate email address

|     | Email                                |
|-----|--------------------------------------|
|     | We just sent a code to<br>Enter code |
|     | Resend code                          |
|     |                                      |
|     | I want to set up a different method  |
| L 1 |                                      |

| Success!                                                                                          |
|---------------------------------------------------------------------------------------------------|
| Great job! You have successfully set up your security info. Choose "Done" to continue signing in. |
| Default sign-in method:                                                                           |
|                                                                                                   |

Set up your security info using the wizard (cont.)

Success! You have now registered your alternate email for multi-factor authentication and password reset.